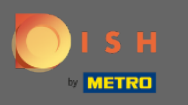

Una vez que haya iniciado sesión en su cuenta de DISH y se abra el panel de control de la lista web de DISH, haga clic en el ícono de perfil en la esquina superior derecha.

| DISH WEBLISTING |                                                                                                    |               |                                                                                                    |                                   | COCUS Butcher<br>Heinrich-Heine-Allee 60 | 8 |
|-----------------|----------------------------------------------------------------------------------------------------|---------------|----------------------------------------------------------------------------------------------------|-----------------------------------|------------------------------------------|---|
|                 | DOD                                                                                                    | PROFILE DIREC | TORIES REVIEW                                                                                          | POSTS                             |                                          |   |
|                 | Profile Completeness<br>To improve profile completeness:<br>• Website<br>UPDATE PROFILE                                                           |               |                                                                                                    | 92%                               |                                          |   |
|                 | <ul> <li>Directories Status</li> <li>3 Listings in sync</li> <li>0 Listings being updated</li> <li>1 Listings requiring your attention</li> </ul> | ٩             | Latest Reviews<br>Daniel Almeida<br>Worst place ever.<br>Olga Reinhardt<br>Shady place not recommended | €<br>S months ago<br>S months ago |                                          |   |
|                 | Clicks on Google                                                                                                    | 3             | Mana<br>Average Rating                                                                                 | ige Reviews                       |                                          |   |
|                 | 0.5                                                                                                    |               | 1.0                                                                                                    | 5 0%<br>4 0%<br>3 0%              |                                          |   |

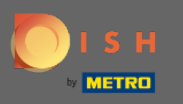

## Ahora haga clic en la configuración de la cuenta.

| <b>D I S H</b> WEBLISTING | DOD<br>DASHBOARD                                                                                                    | PROFILE DIRECT | TORIES REVIEW                                                                                                    | Posts                                  | COCUS Butcher<br>Heinrich-Heine-Allee 60<br>You are currently using:<br>DISH Web Listing<br>Premium<br>You can manage your business |
|---------------------------|----------------------------------------------------------------------------------------------------|----------------|----------------------------------------------------------------------------------------------------|----------------------------------------|----------------------------------------------------------------------------------------------------|
|                           | Profile Completeness<br>To improve profile completeness:<br>Website                                                                               |                |                                                                                                    | 92%                                    | Account Settings                                                                                                    |
|                           | <ul> <li>Directories Status</li> <li>3 Listings in sync</li> <li>0 Listings being updated</li> <li>1 Listings requiring your attention</li> </ul> | 3              | Latest Reviews         Image: Daniel Almeida         Image: Daniel Almeida         Image: | €<br>5 months ago<br>5 months ago<br>★ |                                                                                                    |
|                           | Clicks on Google                                                                                                    | 3              | Average Rating                                                                                                    | 3 0%                                   |                                                                                                    |

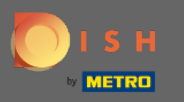

## Cambie su suscripción haciendo clic en administrar mi suscripción .

| DISH WEBLISTING |                                                                                             |                                          |                      |                          |                    |                               |                    | COCUS E<br>Heinrich-Hei | Butcher<br>ne-Allee 60 |
|-----------------|---------------------------------------------------------------------------------------------|------------------------------------------|----------------------|--------------------------|--------------------|-------------------------------|--------------------|-------------------------|------------------------|
|                 |                                                                                             | Dashboard                                | PROFILE              | DIRECTORIES              | REVIEW             | POSTS                         |                    |                         |                        |
|                 | Change Password of y Change Password                                                        | o <b>rd</b><br>/our DISH account, pl     | ease click the follo | wing Link. You will be r | edirected to the D | ISH account settings.         |                    |                         |                        |
|                 | Export personal<br>You have the right to receive<br>Export data                             | <b>l Data</b><br>e your personal data in | n a structured, con  | nmonly used and mach     | ine-readable form: | at in order to transmit it to | another controller |                         |                        |
|                 | Premium subsci<br>With DISH WEBLISTING Pr<br>achieve better ratings. Manage my subscription | ription<br>remium you manage y           | our web presence     | on more than 40 partn    | er platforms as we | ll as read & reply to your c  | ustomer reviews to |                         |                        |
|                 | If you would you like to dow<br>Customer Care                                               | ngrade to the Basic D                    | ISH WEBLISTING       | service or have any qu   | estion regarding c | ancellation please get in co  | ntact with our     |                         |                        |
|                 |                                                                                             | Co                                       | ntacts Terms o       | ofuse Data privacy       | Cookie settin      | 25                            |                    |                         |                        |

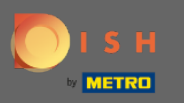

## Haga clic en cancelar suscripción premium .

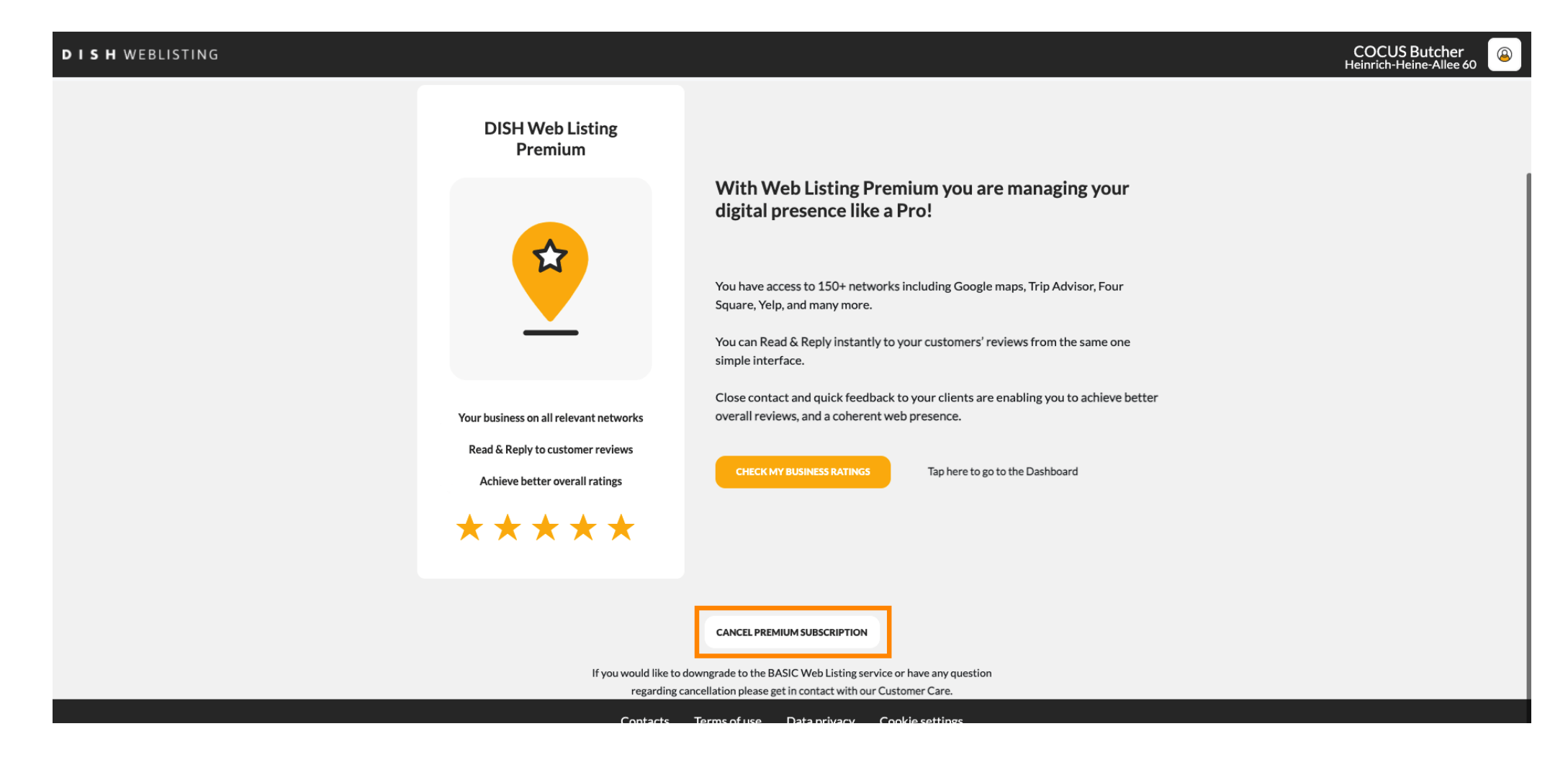

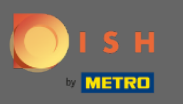

Después de ser redirigido a la página de administración de suscripciones de DISH, elija cancelar la suscripción a DISH Weblisting Premium.

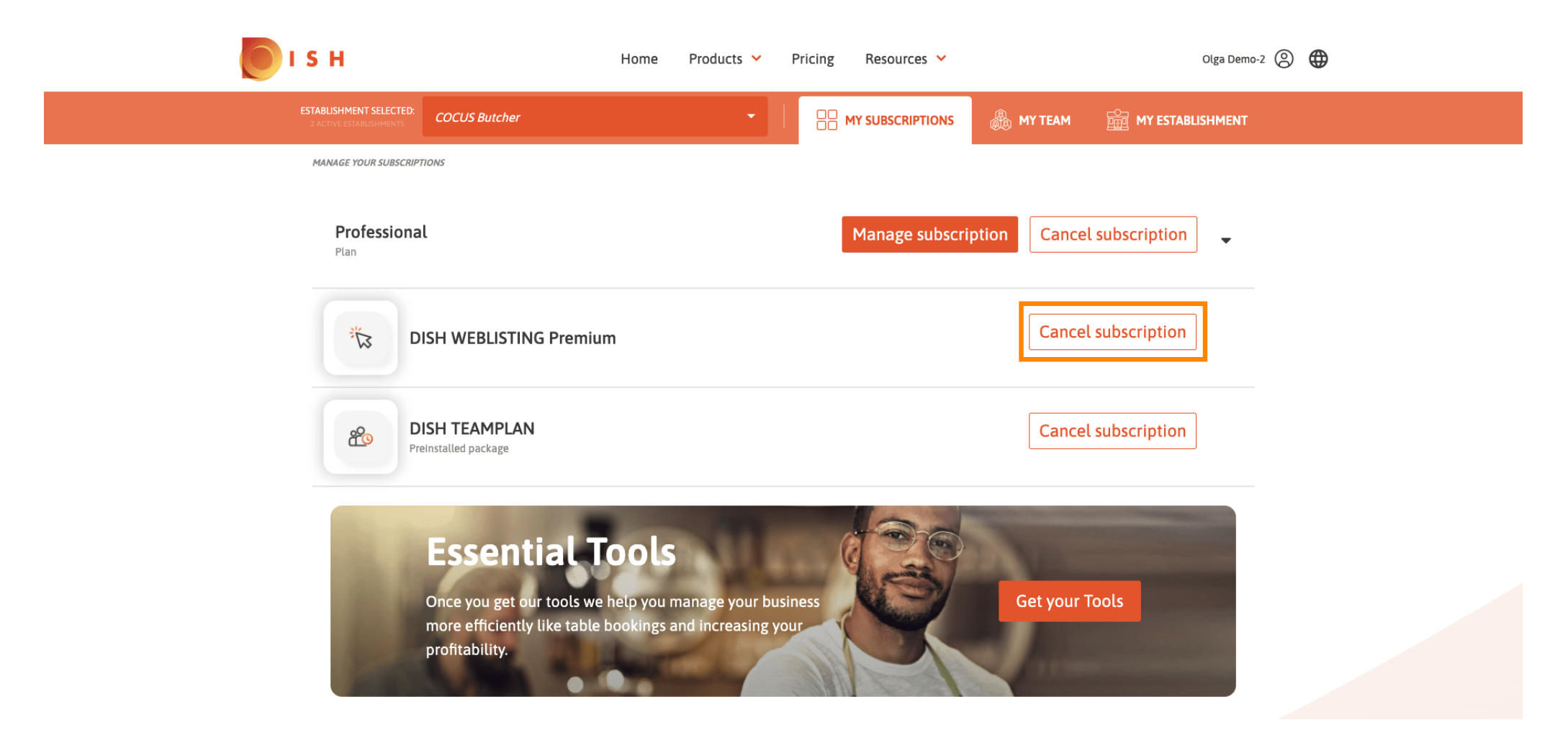

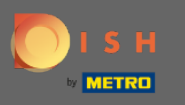

Escriba la palabra " Confirmar " y haga clic en el botón de confirmar para finalizar el proceso de cancelación.

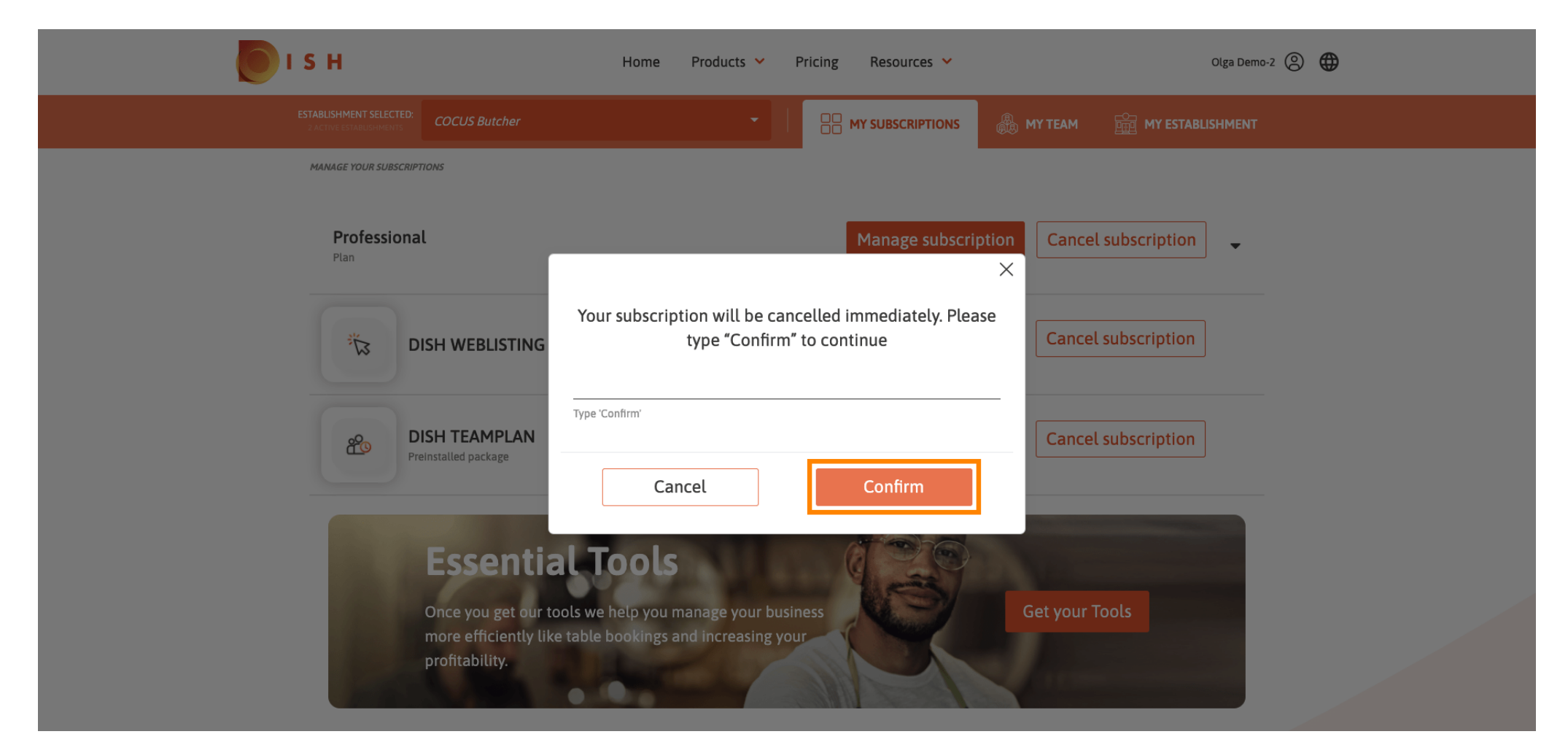

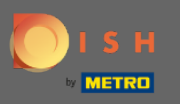

Eso es todo. Su solicitud será procesada y una vez que se complete, se le notificará por correo electrónico.

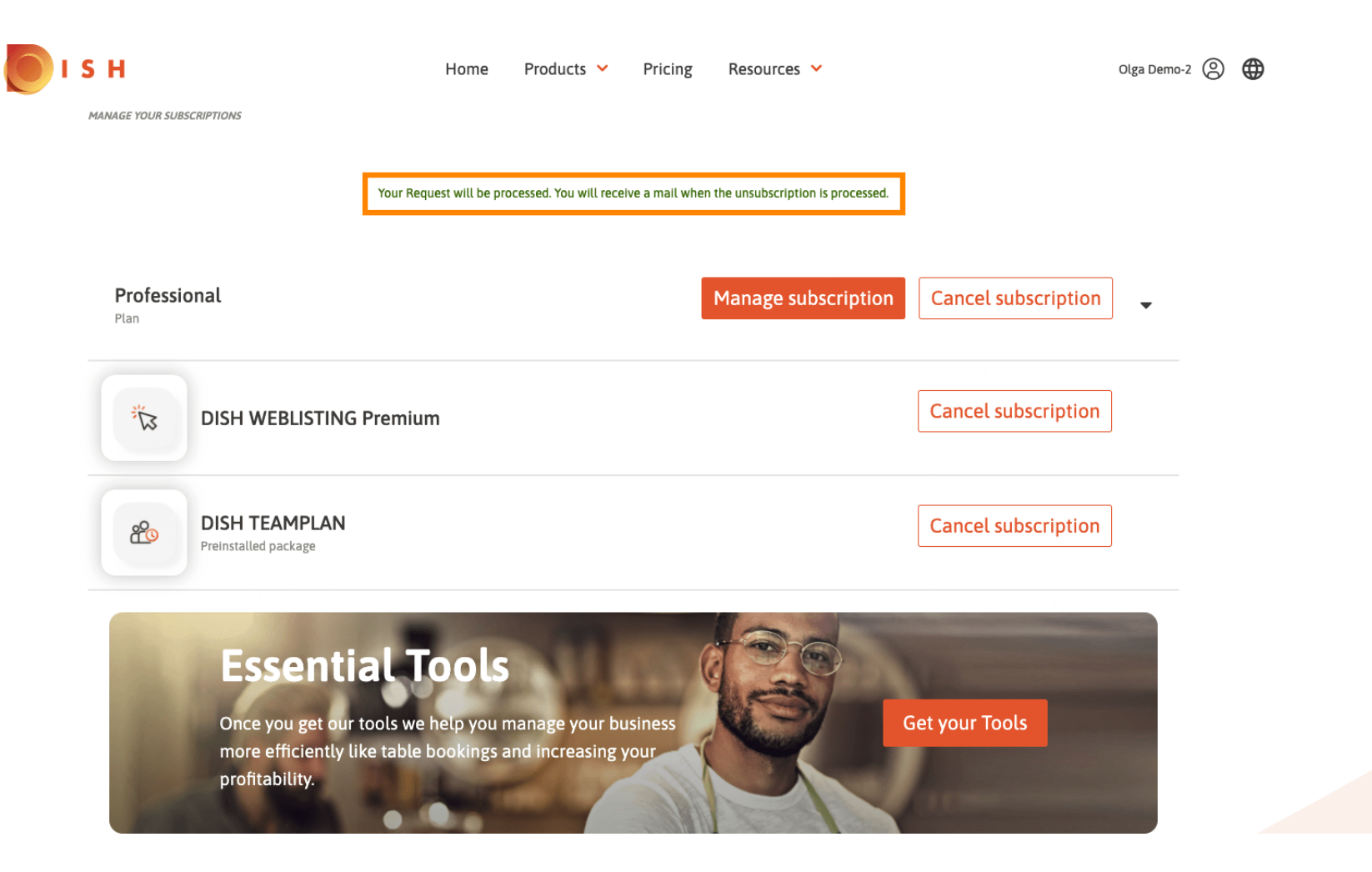